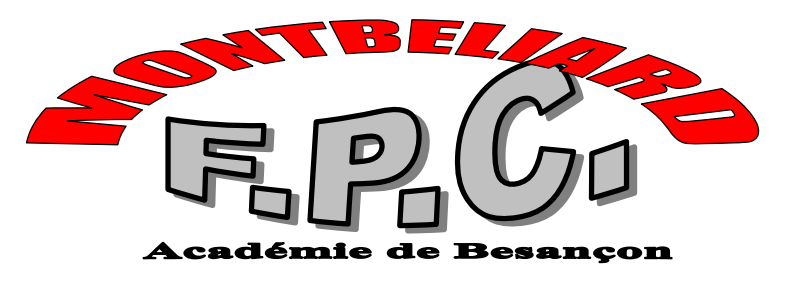

e-mail : <u>marc.amiotte-suchet@ac-besancon.fr</u>

## Excel : les grands principes pour calculer

Excel est un tableur, il permet de faire des calculs, de trier, de faire des graphiques.

Il se présente sous la forme d'un tableau chaque case s'appelle une cellule (1).

Chaque cellule a une adresse aussi appelée référence (2). La référence d'une cellule est indiquée à gauche de la barre de formule.

Un tableau dans Excel peut être comparé à un ensemble de boites collées l'une à l'autre et fermées par un couvercle transparent.

Quand on passe d'une cellule à l'autre, avec les touches de direction, on reste sur les couvercles. Pour modifier la cellule, il faut

- y taper quelque chose
- cliquer 2 fois sur la cellule et saisir
- Cliquer dans la barre de formule(3) et saisir

Chaque cellule peut contenir

- Du texte
- Des chiffres
- Des formules (4)

Chaque cellule peut prendre un format (5) particulier : couleur de la police, couleur de remplissage, bordure, taille de la police... Tous ces formats sont disponibles dans le menu : "Format/cellule" puis choisir un des onglets.

Une cellule ou une plage de cellule (C'est à dire un ensemble de cellule contiguë) peut être nommée. Dans ce cas, le nom remplace la référence de la cellule.

Deux solutions pour nommer une ou des cellule(s), mais il faut toujours commencer par sélectionner (6) la ou les cellules a qui vous voulez attribuer un nom.

- 1. Saisissez le nom directement dans la zone donnant la référence de la cellule à gauche de la barre de formule
- 2. Clic sur "Insertion/noms/définir" et taper le nom choisi. En bas de cette fenêtre, vous pouvez voir les cellules auxquelles le nom fait référence et éventuellement modifier ces références.

Dans le fichier "touches de raccourcis", vous trouverez plusieurs manières de faire des sélections au clavier beaucoup plus vite et avec plus de précision qu'avec la souris

Plus de détails sur LES FORMULES : Voir le fichier aide sur les formules

Plus de détails sur LES MACROS : Voir le fichier d'aide sur les

## EXCEL : Les petits trucs pour imprimer

Il existe dans Excel tout un tas de petits trucs que vous devez connaître pour éviter de gaspiller votre temps.

Vous aurez à imprimer vos travaux... mais attention, Dans Word, vous visualisez facilement le bord de la page... ce n'est pas le cas dans excel. Pour savoir ce que vous allez imprimez voici quelques trucs :

- Menu "fichier / apercu avant impression" . Regarder en bas de l'écran, les informations sur le nombre de pages qui vont être imprimées.
- Menu "fichier/imprimer", vous pouvez y choisir :

| Imprimer                                                                                  | 1                   |                                                                                                    |           | L'imprimante de votre choix si vous en avez plusieurs                                            |
|-------------------------------------------------------------------------------------------|---------------------|----------------------------------------------------------------------------------------------------|-----------|--------------------------------------------------------------------------------------------------|
| Nom :                                                                                     | Adobe PDF           | Propriétés                                                                                                | .         |                                                                                                  |
| e État :                                                                                  | Inactive            |                                                                                                    |           | Imprimez toute la feuille, ou seulement                                                          |
| Où :                                                                                      | Mes documents\*.pdf |                                                                                                    |           | les cellules sélectionnées                                                                       |
| Commentaire :                                                                             | Crée Adobe PDF      | Imprimer dan                                                                                              | $\square$ |                                                                                                  |
| _ Type :                                                                                  | Adobe PDF Converter | 4                                                                                                    |           |                                                                                                  |
| Impression<br><u>Sélection</u><br><u>Eeuilles sélectionnées</u><br><u>Classeur entier</u> |                     | Copies 2<br>Nombre de copies : 1 2<br>1 2<br>2 6<br>10<br>2 6<br>10<br>4<br>2 5<br>6<br>10<br>4<br>4<br>4 |           | Après avoir fait des choix au dessus,<br>vous pouvez visualiser ce que ça donne<br>dans l'apercu |
| Étendue                                                                                   |                     | 0K     Annuler     12       0K     Annuler     16                                                         |           |                                                                                                  |

- Bouton "marges" dans l'aperçu, vous pouvez modifier la position des marges, ou la largeur ds colonnes
- Bouton "Aperçu des sauts de page" dans l'aperçu ou dans le menu Affichage. Vous pouvez alors, faire bouger les barres bleues qui symbolisent les sauts de page. Pour revenir à l'affichage normal menu "Affichage/normal"
- Menu "Fichier/mise en page"

| Mise en page ? X   Page Marges   En-tête/Pied de page Feuille                                                                                                    | 4 onglets à visiter, nous sommes sur l'onglet<br>page                                                                |
|----------------------------------------------------------------------------------------------------|----------------------------------------------------------------------------------------------------|
| Orientation Imprimer                                                                                                    | Définissez l'orientation de la page                                                                                  |
| Échelle   Options        • Réduire/agrandir à:     100     • % de la taille normale     C Ajuster :     1     • page(s) en largeur sur     1     • n hauteur     2     2     2 | Vous pouvez ajuster l'impression à vos<br>besoins (Attention, ces paramètres sont<br>conservés d'une fois à l'autre) |
| Format du papier : A4   Qualité d'impression : 600 ppp                                                                                                    | Choisissez la taille du papier utilisé, et<br>la qualité d'impression (ceci dépend de<br>votre imprimante)           |
| Commencer la <u>n</u> umérotation à: Auto<br>OK Annuler                                                                                                    |                                                                                                    |

| Mise en page     Page   Marges     En-tête/Pied de page   Feuille     Image   Image                      | primer    | Choisissez ici les trucs automatiques<br>qui peuvent être insérés au dessus<br>de chaque page imprimée                        |
|----------------------------------------------------------------------------------------------------|-----------|----------------------------------------------------------------------------------------------------|
| En-tête :                                                                                                | btions    | Clic ici pour écrire ce que vous<br>voulez dans l'en tête                                                                     |
| En- <u>t</u> ête person <del>nalisé</del> Pie <u>d</u> de page personnalisé<br>Pied de page :<br>(aucun) |           | Idem pour le pied de page: ce qui<br>sera affiché en dessous de chaque<br>page imprimée.<br>Dans ce document, j'ai fait usage |
|                                                                                                    |           | des pieds de page . Les numéros de<br>page s'affichent de manière<br>automatique chaque fois qu'une<br>nouvelle page est crée |
| OK                                                                                                    | Annuler 2 |                                                                                                    |

## **QUELQUES DEFINITIONS**

| Cellule          | C'est une case dans Excel. Chaque case est appelée "cellule"                          |
|------------------|---------------------------------------------------------------------------------------|
|                  | C'est l'adresse d'une cellule. Une référence est donnée sous la forme "numéro de      |
| <u>Référence</u> | ligne et numéro de colonne. La cellule "B22" est la cellule de la colonne B de la     |
|                  | ligne 22                                                                              |
| Formule          | Une formule commence TOJOURS par le signe "=". Ce signe indique à                     |
|                  | l'ordinateur qu'il devra effectuer les opérations qui sont indiquées derrières        |
|                  | La barre de formule vous permet de visualiser le contenu du fond de la boite qu'est   |
| Barre de formule | la cellule. Cette barre est située en dessous des barres d'outils en haut de l'écran. |
| Darre de formale | Si vous écrivez =2+2 dans une cellule, vous verrez 4 apparaître dans la cellule (sur  |
|                  | le couvercle), mais vous verrez $=2+2$ dans la barre de formule.                      |
|                  | Une cellule active est celle qui est encadrée. Par défaut, c'est elle qui est         |
|                  | sélectionnée. Vous pouvez sélectionner plusieurs plusieurs cellules contiguës avec    |
| Sélectionner     | la souris, en gardant le bouton gauche enfoncé et en balayant les cellules qui vous   |
|                  | intéressent.                                                                          |
|                  | Une fois sélectionnées, les cellules sont en sur brillances. La première cellule      |
|                  | sélectionnée est la cellule active, elle est en blanc dans la sélection.              |
|                  | Le format d'une cellule définit ses caractéristiques :                                |
|                  | • Couleur, taille et forme de la police                                               |
| Format           | • Type de bordures                                                                    |
| roimat           | Alignement du texte dans la cellule                                                   |
|                  | Motifs affichés dans la cellule                                                       |
|                  | Type d'affichage choisi format texte, nombre, monétaire, temps                        |